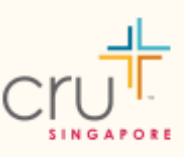

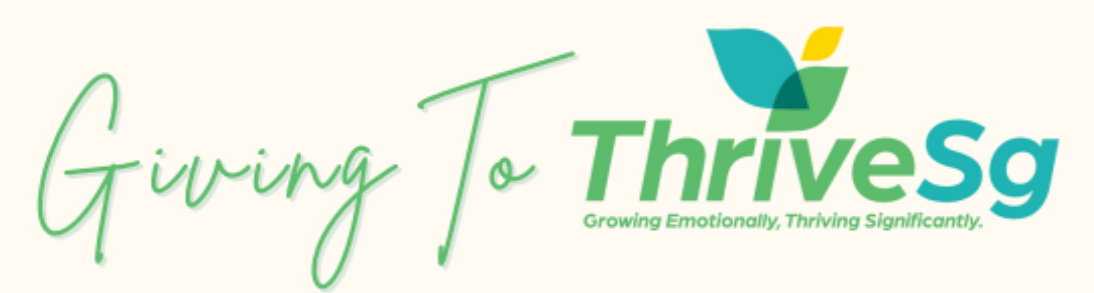

Thank you so much for your generosity and giving to ThriveSg. Your donation will help us empower young lives to thrive significantly through counselling, education & advocacy.

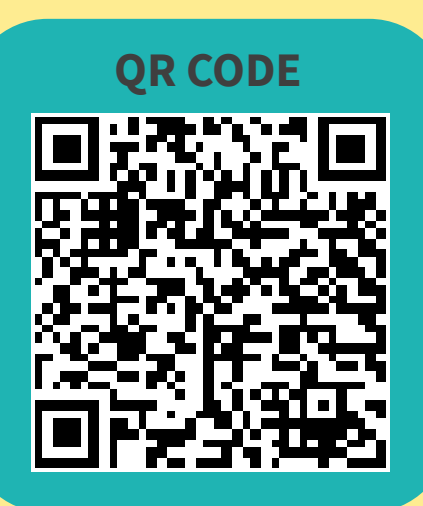

OR

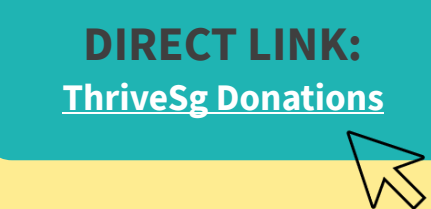

## **HERE'S HOW YOU CAN DONATE:**

 Scan the QR Code or Click on the Link to go our payment platform. The correct designation code will be prefilled: ThriveSg Donations (45539)
Enter Donation Amount and click on Add to Cart
Select Payment Method\* (you can give by Credit Card, PayNow using your banking app, Bank Transfer or GIRO)
Select Frequency (Choose "One Time" if giving by PayNow)
Provide your Details
Proceed to Payment - you will receive an acknowledgement email following the transaction. No need to fill in a separate donation form anymore.

\* Please follow payment instructions for Bank Transfer or GIRO as provided on the payment platform. You will receive a receipt for your gift once payment is confirmed.

DONATING BY CHEQUEKindly cross cheque and make payable to:Cru Asia LimitedPlease indicate at overleaf of cheque:• "Donation for ThriveSg"• Your Name and Email (so that we can send a receipt for your gift).Email accountedent@cru are se if you need help with your denation

Email **accountsdept@cru.org.sg** if you need help with your donation.

Do follow us on Instagram & check out our website for more resources to support your mental and emotional wellbeing

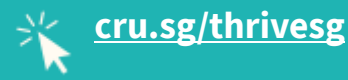

O Instagram.com/thrivesg.tribe

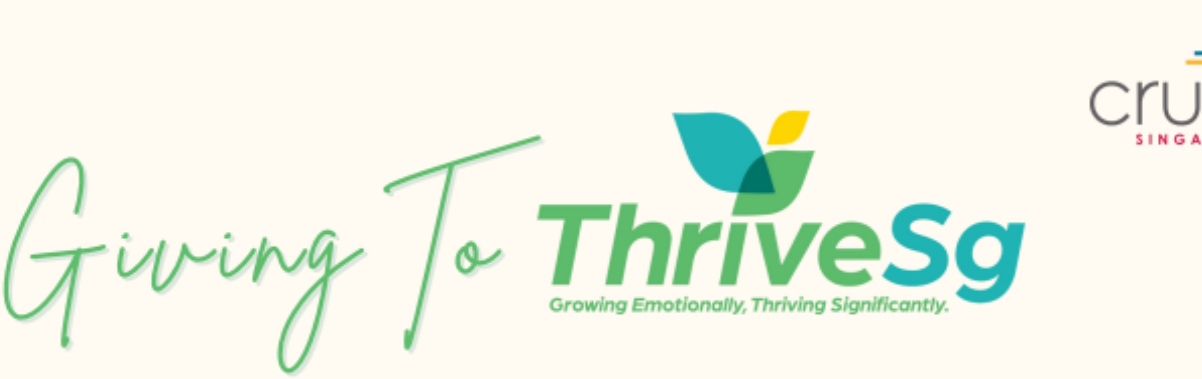

## **COMPLETING THE PAYNOW TRANSACTION:**

For **PayNow**, a customised **QR code** will be generated for you.

Use your Bank App to scan the QR code within 5 minutes.

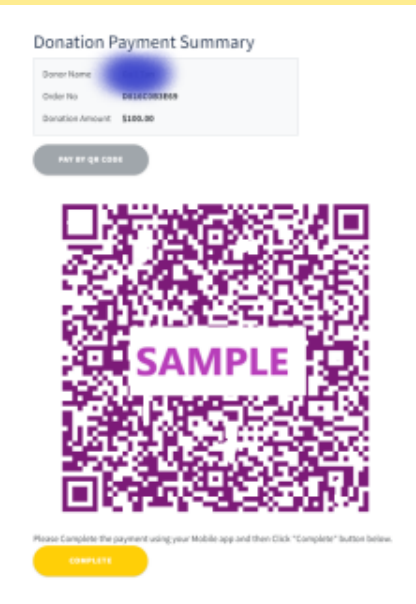

## Scanning the PayNow QR Code on your Mobile Phone:

- 2 Take a screenshot of the PayNow QR Code.
- 3 Switch to your Banking App and select "Scan & Pay"

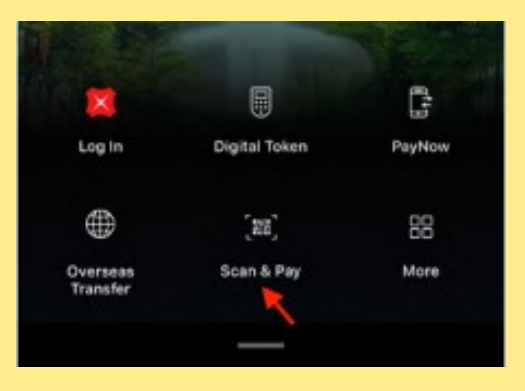

- 4 Upload the screenshot of the QR Code from your PHOTO LIBRARY/ GALLERY
- 5 You will be prompted to **login to your Banking App**, then confirm payment by clicking **"PAY NOW"**

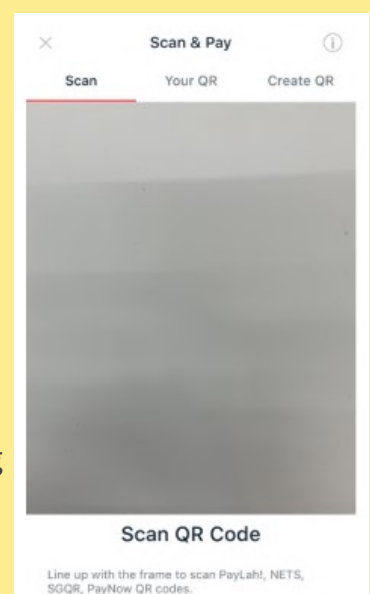

(PHOTO LIBRARY)

## On Payment Completion (Mobile and Computer):

6 Once payment on your Banking App is complete, **please return** to the **mde.cru.org.sg** page to click **COMPLETE** 

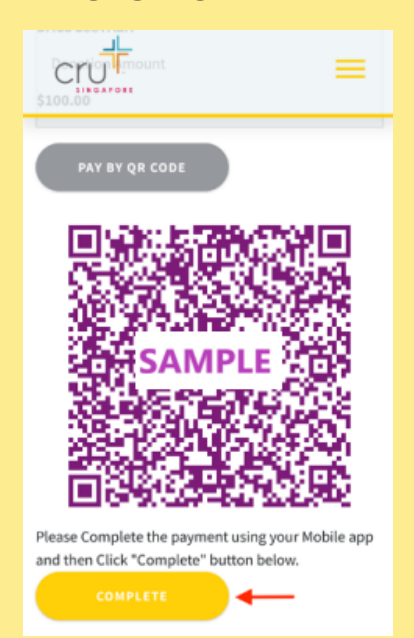

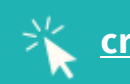

Instagram.com/thrivesg.tribe